# Einstellungen für die Datenübertragung zu Velobridge

Im Folgenden sind die Einstellungen und Vorarbeiten zur Datenübertragung von Artikeldaten nach Bikes.de aus dem RADFAK Artikelstamm heraus aufgeführt

#### Voraussetzungen bei den Merkmalen

- Ein Merkmal "Modelljahr" vom Typ "Textauswahl" muss vorhanden sein
- Ein Merkmal "Abgleich Velobridge" vom Typ "Ja / Nein" kann vorhanden sein

Merkmale werden unter "Allgemeine Einstellungen" => "Artikelmerkmale" => "Verfügbare Merkmale verwalten" bearbeitet. Detaillierte Anleitungen zur Anlage von Merkmalen finden Sie im Abschnitt "5.10 Die Artikelmerkmale" des RADFAK Handbuchs.

## Artikel mit Merkmalen versehen

Folgende Arbeitsschritte können auch gleichzeitig ausgeführt werden.

- Alle Artikel die übertragen werden sollen mit dem Merkmal "Modelljahr" versehen und das korrekte Modelljahr auswählen/eintragen
- Alle Artikel die übertragen werden sollen mit dem Merkmal "Abgleich Velobridge" versehen, das Merkmal muss auf "Ja" stehen

Wird das Merkmal "Abgleich Velobridge" nicht verwendet werden alle Stammartikel übertragen

Zum Editieren der Merkmale eines oder mehrerer Artikel diese in der Artikelliste des Artikelstamms selektieren/markieren und auf die Schaltfläche zum Editieren der Merkmale klicken, die gewünschten Änderungen vornehmen und mit "OK" bestätigen.

## FTP Daten konfigurieren

Im Artikelstamm unter dem Menüpunkt Datei => Online Shop => Artikelstamm übertragen => CSV die folgenden Einstellungen vornehmen:

FTP Adresse: <wie von Velobridge erhalten>

FTP Verzeichnis: <wie von Velobridge erhalten>

FTP Dateiname: <wie von Velobridge erhalten>

FTP Anmeldename: <wie von Velobridge erhalten>

FTP Passwort: <wie von Velobridge erhalten>

FTP Port: <wie von Velobridge erhalten>

Nur Artikel mit diesem Merkmal übertragen: Abgleich Velobridge

Upload wiederholen alle: <wie von Velobridge erhalten>

Im Bereich Elementauswahl der FTP Einstellungen die Merkmale "Bestand", "Preis", "Modelljahr" und "EAN (UPC)" von der linken zur rechten Seite verschieben. Dabei die korrekte Reihenfolge einstellen.

| Zu übertragende Merkmale auswählen                                                                                          |  |                                                                  | × |
|----------------------------------------------------------------------------------------------------|--|------------------------------------------------------------------|---|
| Verfügbare Merkmale<br>Änderungsdatum<br>Anlagedatum<br>Artikelnummer<br>Ausstattung<br>Beschreibung<br>Bezeichnung<br>Bild |  | Gewählte Merkmale<br>Bestand<br>Preis<br>Modelljahr<br>EAN (UPC) |   |

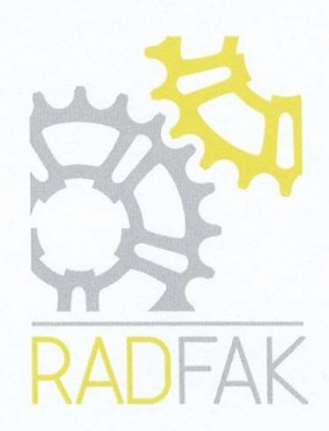

#### Datenübertragung

Damit der Artikelstamm die Daten nach eingestelltem Zeitplan übertragen kann muss das Fenster des Stammdatenexports dauerhaft geöffnet bleiben. Sie sehen nach erfolgreicher Überragung einen Timer am unteren Rand des Fensters der den Rest der von Ihnen gewählte Wartezeit (zum Beispiel 60 Minuten) anzeigt. Starten Sie den Artikelstamm hierfür am besten direkt auf dem RADFAK Server und lassen diesen dort laufen.

Optional kann der Artikelstamm bei einer Versionsnummer >= 20.5.0.0 auch via Kommandozeilenparamter von der Windows Aufgabenplanung gestartet werden. Der Kommandozeilenswitch für den Start aller konfigurierten CSV Exporte ist /web\_abgl\_csv\_ftp

Wird die Windows Aufgabenplanung verwendet wird der intern gesetzte Timer ignoriert um keine Timingkonflikte zu generieren. Der Artikelstammprozess beendet sich nach Abarbeitung der Exporte selbst. Es können (quasi) beliebig viele Artikelstämme synchron arbeiten, sie müssen also nicht auf einen geschlossenen Artikelstamm achten.

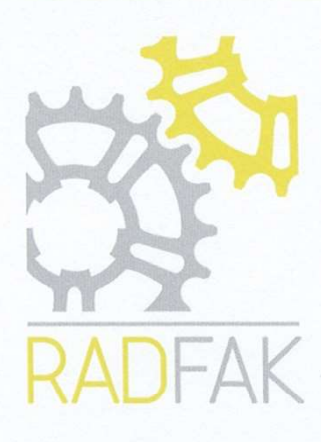